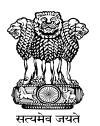

# STUDENTS INTEGRATED GRIEVANCE AND MESSAGING APPLICATION (SIGMA) **APPLICATION MANUAL**

Step 1: Visit the SIGMA Login page by clicking on the Student Login option at <u>http://directorcollegesjk.in/sigmalogin</u>

### **Click on "Activate Account"**

|                                                                      | interior on octoristo. | Nouncations | Help Student Logi |
|----------------------------------------------------------------------|------------------------|-------------|-------------------|
| SIGMA Portal<br>Student Integrated Grievance & Messaging Application |                        |             |                   |
|                                                                      |                        |             |                   |
| Enter University Registration No                                     |                        |             |                   |
| 33037-mw-2020                                                        |                        |             |                   |
| Password                                                             |                        |             |                   |
|                                                                      |                        |             |                   |
| fm not a robot                                                       |                        |             |                   |
| Login Activate Account / Reset Pastword                              |                        |             |                   |

### Step 2: Enter your university Registration Number

| 🗯 Directorate of Colleges Higher Education Goverr | nment of J&K (UT)                                                    |                  |               |      |               |
|---------------------------------------------------|----------------------------------------------------------------------|------------------|---------------|------|---------------|
|                                                   |                                                                      | Home Directorate | Notifications | Help | Student Login |
| ,                                                 | SIGMA Portal<br>Student Integrated Grievance & Messaging Application |                  |               |      |               |
|                                                   | Activate / Reset Password<br>Enter University Registration No        |                  |               |      |               |
|                                                   | 33037-tmp-2024                                                       |                  |               |      |               |

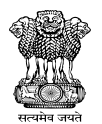

### Step 3: Enter the OTP received on your registered email address.

| Directorate of Colleges Higher Education Governmer | it of J&K (UT)                                             |   |                  |               |      |               |
|----------------------------------------------------|------------------------------------------------------------|---|------------------|---------------|------|---------------|
|                                                    |                                                            |   | Home Directorate | Notifications | Help | Student Login |
| Student I                                          | SIGMA Portal<br>tegrated Grievance & Messaging Application | n |                  |               |      |               |
|                                                    |                                                            |   |                  |               |      |               |
|                                                    |                                                            |   |                  |               |      |               |
| OTP<br>Enter 0                                     | ent to your email au********@gmail.com<br>TP               |   |                  |               |      |               |
|                                                    | Verify OTP                                                 |   |                  |               |      |               |
| -                                                  | Resend OTP                                                 |   |                  |               |      |               |
|                                                    |                                                            |   |                  |               |      |               |

## Step 4: Set your password

| Directorate of Colleges Higher Education Government of J&K (UT) |                  |               |          |             |
|-----------------------------------------------------------------|------------------|---------------|----------|-------------|
|                                                                 | Home Directorate | Notifications | Help Stu | ident Login |
| SIGMA Portal                                                    |                  |               |          |             |
| Student Integrated Grievance & Messaging Application            |                  |               |          |             |
|                                                                 |                  |               |          |             |
|                                                                 |                  |               |          |             |
|                                                                 |                  |               |          |             |
|                                                                 |                  |               |          |             |
|                                                                 |                  |               |          |             |
| Set Your Password                                               |                  |               |          |             |
| New Password                                                    |                  |               |          |             |
|                                                                 |                  |               |          |             |
| Confirm Password                                                |                  |               |          |             |
|                                                                 |                  |               |          |             |
| Set Password                                                    |                  |               |          |             |
|                                                                 |                  |               |          |             |
|                                                                 |                  |               |          |             |

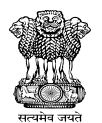

# Step 5: Login using your email and password to the SIGMA dashboard. Click on 'Go to Grievance' or View Profile.

| Directorate<br>Govt. of Jak (UT)<br>Students Integra | e of Colleges Higher Education                                                                   | 🖓 Deshboard E> Logout |                                                       |  |  |
|------------------------------------------------------|--------------------------------------------------------------------------------------------------|-----------------------|-------------------------------------------------------|--|--|
|                                                      | Welcome, AFREENA AKHTER<br>GDC (Women), Nawakadal, Sgr.<br>Your profile overview<br>View Profile | GI<br>Manage an<br>Gi | ievances<br>d track your grievances<br>o to Grievance |  |  |
| Basic Informati                                      | on                                                                                               | Academic Informa      | tion                                                  |  |  |
| Registration No:                                     |                                                                                                  | Semester 5 - Roll I   | No: 201103 - Batch: 2022                              |  |  |
| Name:                                                |                                                                                                  | Subjects:             |                                                       |  |  |
| Parentage:                                           | GH MOHAMMAD RATHER                                                                               | Subject_Type          | Subject_Value                                         |  |  |
| Gender:                                              | FEMALE                                                                                           | Major C1              | Zoology                                               |  |  |
| Mohile                                               | T EVU XEE                                                                                        | Major C2              | Zoology                                               |  |  |
| wobile.                                              |                                                                                                  | Major C3              | Zoology                                               |  |  |
| Email:                                               | @gmail.com                                                                                       | Minor                 | Botany                                                |  |  |
| Address:                                             | KRESHBAL NOORBAGH                                                                                | Semester 6 - Roll I   | No: 201103 - Batch: 2022                              |  |  |
| Category:                                            | OM                                                                                               | Subjects:             |                                                       |  |  |
| Income Class:                                        | NA                                                                                               | Subject_Type          | Subject_Value                                         |  |  |
|                                                      |                                                                                                  | Major C1              | Zoology                                               |  |  |
| Orpnan:                                              | NO                                                                                               | Major C2              | Zoology                                               |  |  |
| Community:                                           | MUSLIM                                                                                           | Major C3              | Zoology                                               |  |  |
| District:                                            | SRINAGAR                                                                                         | Minor                 | Botany                                                |  |  |
|                                                      |                                                                                                  |                       |                                                       |  |  |

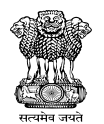

### Step 6: Submit the details of your grievance.

Kindly report only those grievances which have not been resolved at the college level. The identity of the student raising a grievance will not be shared with the college unless permitted by the student. Only one grievance will be allowed to be submitted at one time.

| Directorate of Colleges Higher Education<br>Gent. 6/ Jac (JT)<br>Students Integrated Grievance Monitoring Action(SIGMA) | ▲ AFREENA AKHTER          | යි Dashboard 🕞 Logout |
|----------------------------------------------------------------------------------------------------|---------------------------|-----------------------|
| 5                                                                                                    | Submit Your Grievance     |                       |
| • Only Submit those grievances that have not been resolved                                                              | d at the college level    |                       |
| Submit your Grievance                                                                                                   |                           |                       |
| Grievance:                                                                                                    |                           |                       |
| Enter your grievance here                                                                                               |                           |                       |
| Upload Document (if Any):                                                                                               |                           |                       |
| Choose File No file chosen                                                                                              |                           |                       |
| Under Taking<br>I hereby declare that this grievance has not been resolv                                                | ved at the college level. |                       |
| I agree to the above undertaking and confirm all details                                                                | are correct.<br>Submit    |                       |

Step 7: View the Grievance timeline to monitor the progress of your grievance.

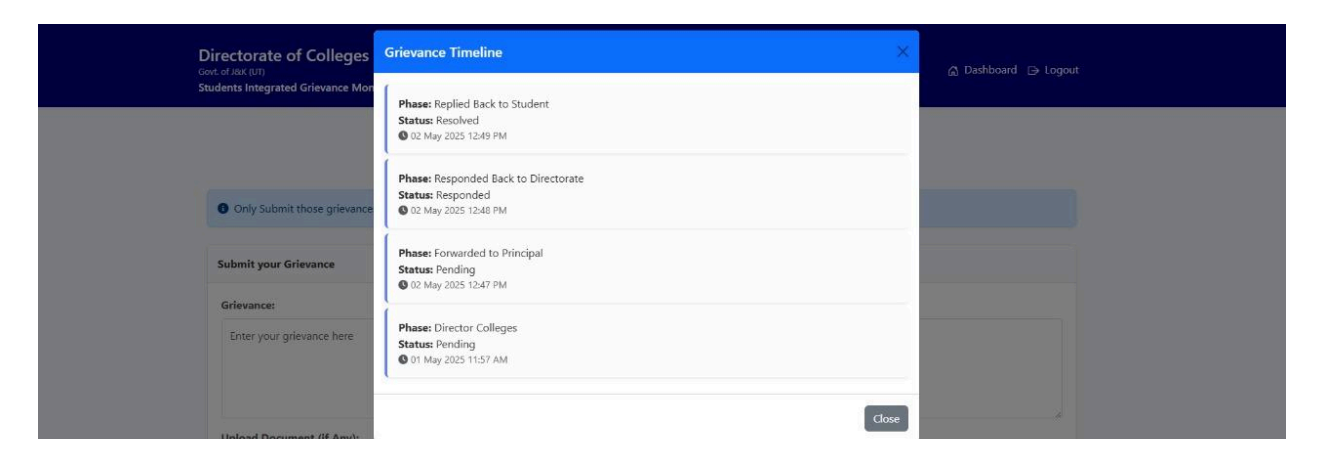

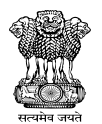

# Step 8: Rate the response to your grievance.

| Date                | Grievance<br>ID | Grievance                     | Document | Reply                         | Reply Date          | Current<br>Phase              | Status   | Timeline | Satisfaction           |
|---------------------|-----------------|-------------------------------|----------|-------------------------------|---------------------|-------------------------------|----------|----------|------------------------|
| 13/06/2025<br>11:01 | 22              | Test query for the portal     | N/A      | Issue Resolved                | 13/06/2025<br>11:02 | Replied<br>Back to<br>Student | Resolved | View     | Select Rating          |
| 12/06/2025<br>15:18 | 21              | new test jhgh<br>Ikhklh Ihlhi | N/A      | new test jhgh<br>Ikhklh Ihlhi | 12/06/2025<br>15:19 | Replied<br>Back to<br>Student | Resolved | View     | 会会 Poor<br>会会会 Average |
| 09/05/2025<br>13:00 | 19              | i have a complaint<br>kjjk    | N/A      | resolved                      | 20/05/2025<br>13:45 | Replied<br>Back to            | Resolved | View     | ☆☆☆☆☆ Excellent        |